This document will walk you through the process of installing the files necessary for the use of the direct scan-to-ATS process. <u>This must be</u> run for every computer on which the ATS Core is installed.

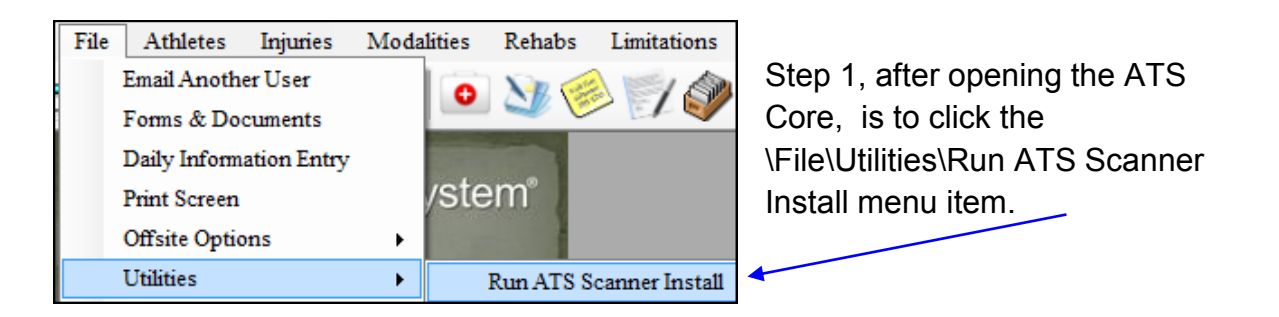

After clicking this menu item; your default browser should open and give you the options to "Run" the file. This may look & work differently depending on the browser. The examples shown here were done using Google Chrome. Other browsers should be similar in process.

Step 2. click the "Keep" Button

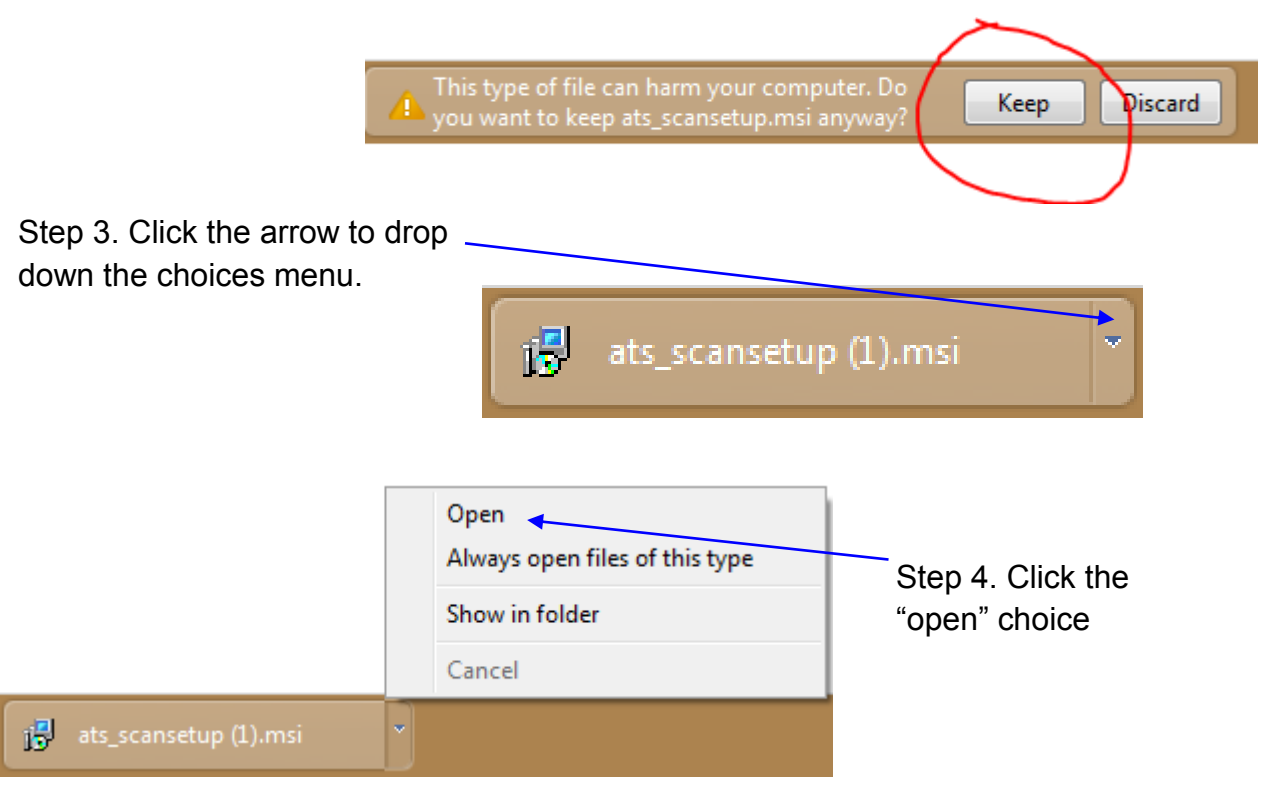

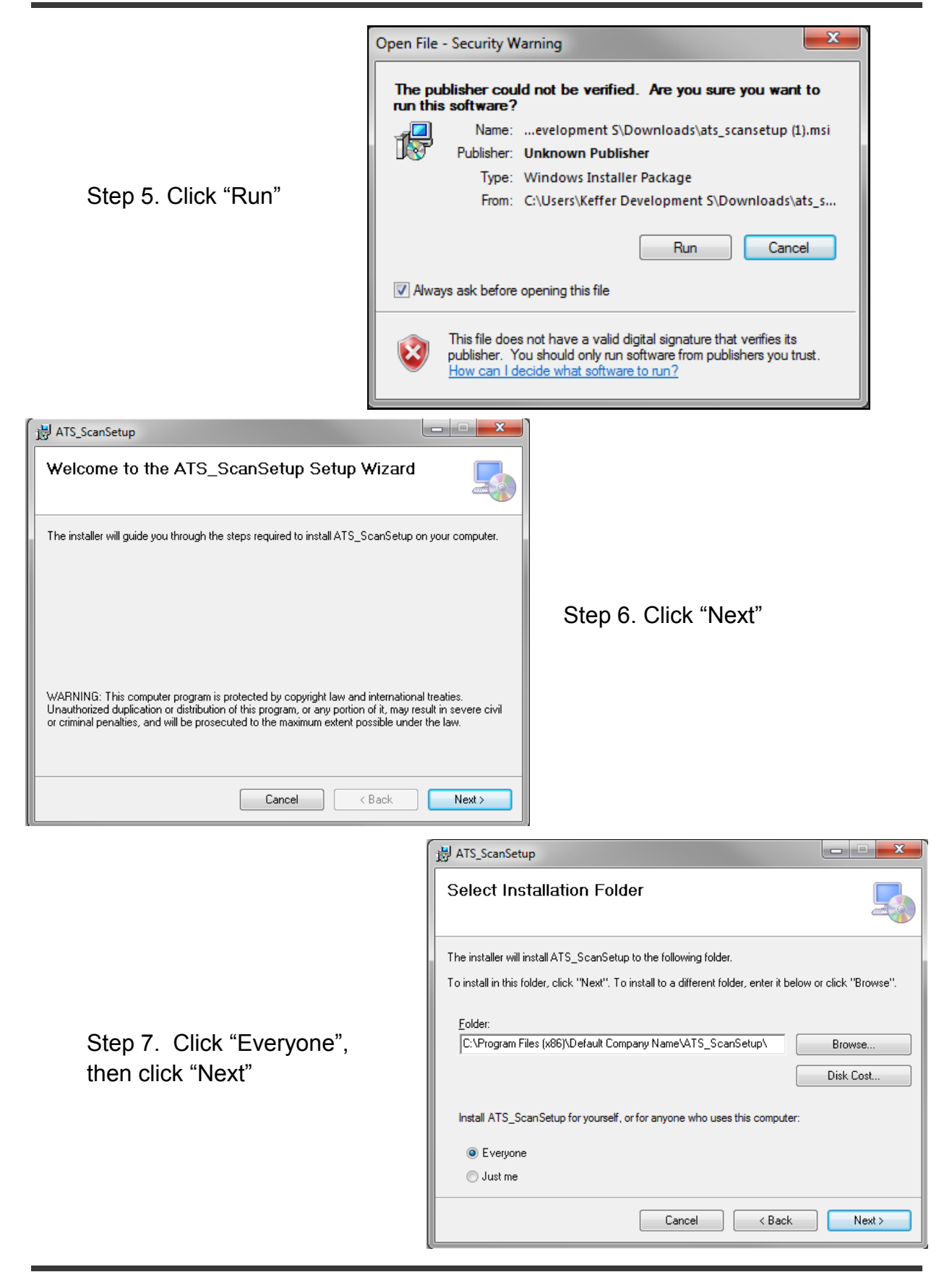

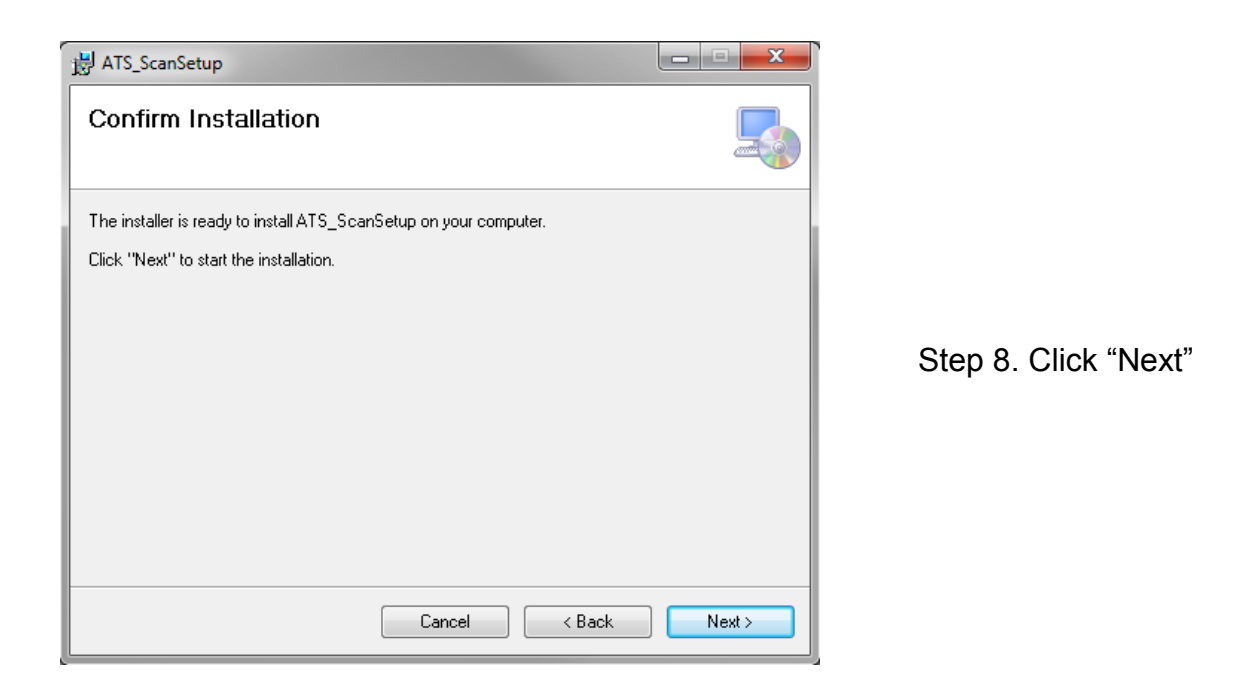

You may receive a message from your computer at this point asking you if you want to run the program...please choose 'Yes", "OK', "Run" or the appropriate response.

| Ì                                                  | HATS_ScanSetup                                                                     |
|----------------------------------------------------|------------------------------------------------------------------------------------|
|                                                    | Installation Complete                                                              |
|                                                    | ATS_ScanSetup has been successfully installed.                                     |
|                                                    | Click "Close" to exit.                                                             |
| Step 9. Click "Close" and<br>you are "ready to go" |                                                                                    |
|                                                    | Please use Windows Update to check for any critical updates to the .NET Framework. |
|                                                    | Cancel < <u>B</u> ack <b>Close</b>                                                 |